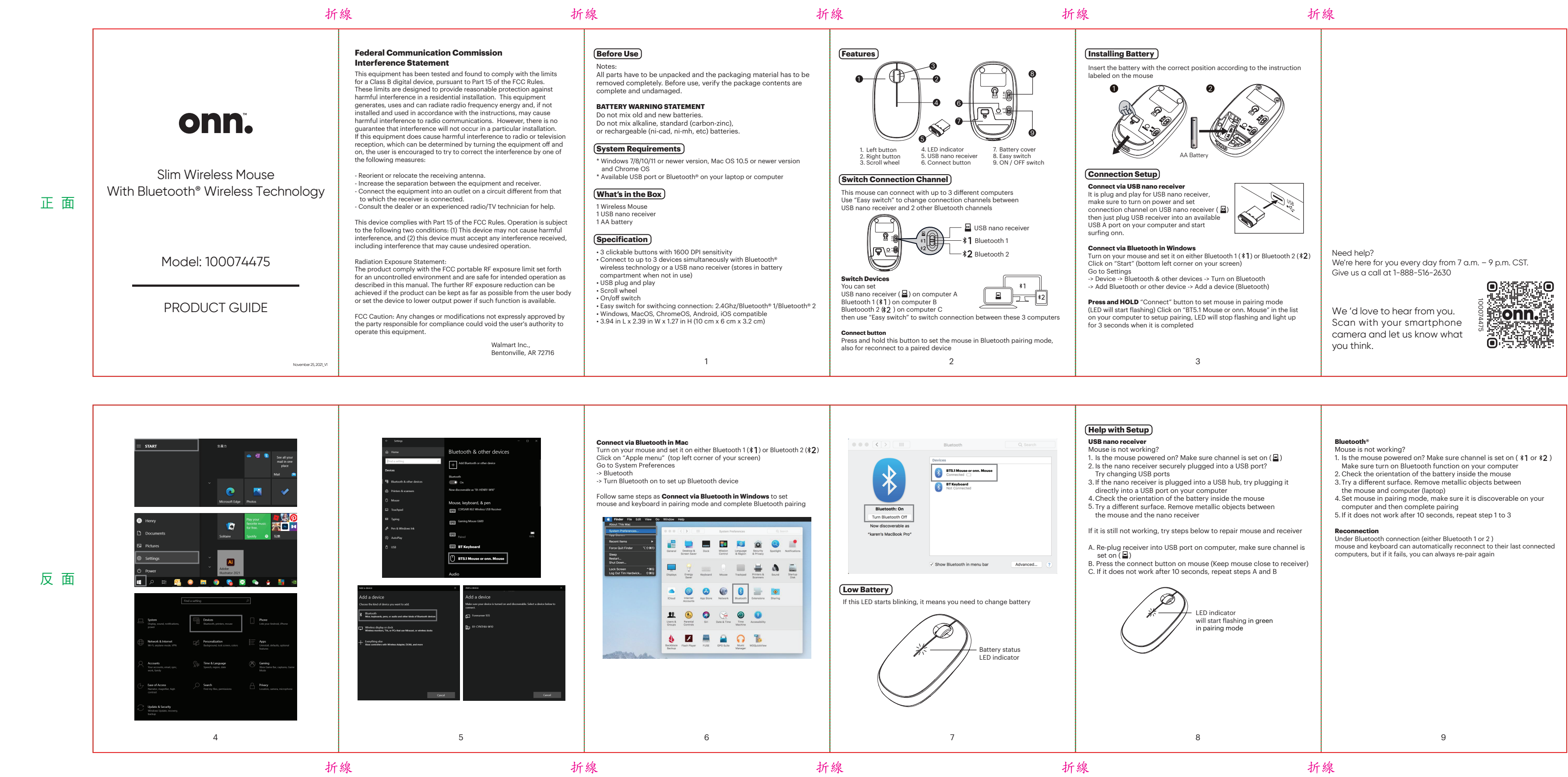

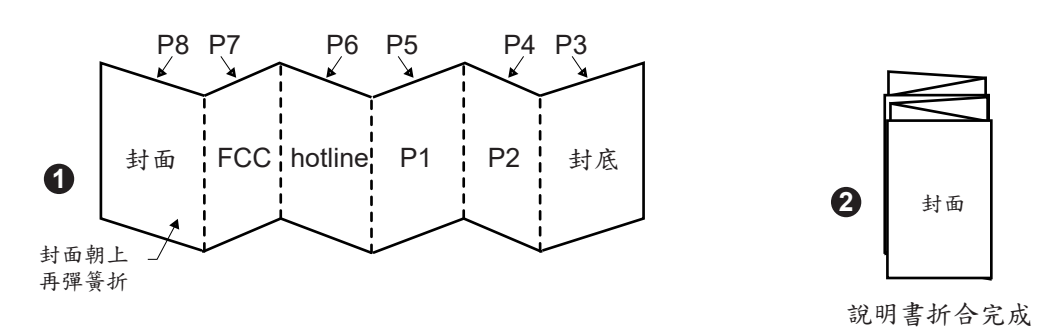

| Project Name: 100074475(B2E_2.4G-BT Wireless Mouse) Walmart USA-onn Manual (QR code)_Outline_20211126.ai |                                                                                |                |
|----------------------------------------------------------------------------------------------------|--------------------------------------------------------------------------------|----------------|
| REV. A                                                                                                   | 印刷順序:印單色,* <mark>雙</mark> 面印刷再彈簧折                                              | PROCESS COLORS |
| DATE: 2021011.26                                                                                         | 紙 質:雙交紙,70磅                                                                    |                |
| 比例1:1<br>裁切線<br>折線                                                                                       | 尺  寸 <b>:</b><br>未折合前-寬445.5 mm x 長105mm<br><mark>折合後-寬74.25mm x 長105mm</mark> | К              |
| 簽 核:                                                                                                    |                                                                                | 製作者:Megan      |